# Piattaforma Rete del Sociale

Manuale Utente

Disabilità Gravissima

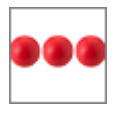

| Titolo documento                            | Manuale Operatore                    |  |
|---------------------------------------------|--------------------------------------|--|
| Release                                     | 1.1                                  |  |
| Data di emissione                           | 02/09/2020                           |  |
| Approvato                                   | 02/09/2020                           |  |
| Modifiche rispetto alla versione precedente | Aggiunto par.2.1.11 Dati richiedente |  |

| Disabilità gravissima | Pag. 2 di 20 | File: ManualeDisabilitaGravissima- |
|-----------------------|--------------|------------------------------------|
|                       | 5            | Utente.doc                         |

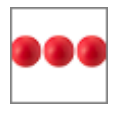

# INDICE

| 1. Introduzione 4                                               |
|-----------------------------------------------------------------|
| 1.1 Riferimenti                                                 |
| 1.2 Scopo ed Applicabilità 5                                    |
| 1.3 Definizioni ed acronimi5                                    |
| 1.4 Facilità d'uso 5                                            |
| 1.5 Accesso Prodotto 6                                          |
| 1.6 Modifica della password                                     |
| 1.7 Recupero della password7                                    |
| 1.8 Struttura del modulo8                                       |
| 2. Disabilità Gravissima9                                       |
| 2.1 Inserimento della domanda10                                 |
| 2.1.1 Tipologia di prestazione richiesta11                      |
| 2.1.2 Sindrome laterale amiotrofica11                           |
| 2.1.3 Indennità attualmente percepite11                         |
| 2.1.4 104 e Percentuale di Invalidità12                         |
| 2.1.5 Medico di medicina generale o pediatra di libera scelta12 |
| 2.1.6 Condizione13                                              |
| 2.1.7 Isee                                                      |
| 2.1.8 Iban14                                                    |
| 2.1.9 Documenti allegati14                                      |
| 2.1.10 Dati del Caregiver Familiare16                           |
| 2.1.11 Dati richiedente17                                       |
| 2.1.12 Tipologia di invalidità17                                |
| 2.2 La spedizione della domanda18                               |
| 3. Supporto all'uso della piattaforma 19                        |

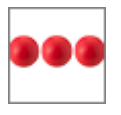

# 1. Introduzione

Il documento, organizzato in capitoli e paragrafi, descrive le modalità operative del modulo, per la gestione degli interventi relativi alla "Disabilità Gravissima", che consente al cittadino di inserire le domande OnLine e al personale dell'Ente di effettuare la valutazione con interfacce snelle (smartphone, tablet) e strumenti (SVaMDi) che consentono ai vari soggetti coinvolti nel processo (Assistente sociale, Medico, etc.) di effettuare valutazioni puntuali e progetti assistenziali dettagliati.

| Home Page                                             |
|-------------------------------------------------------|
| Home Uscita Assistenza                                |
| Disabilita'<br>Gravissima                             |
| Anno Mese Giorno<br>2020 <b>~ Maggio ~ 29/05/2020</b> |
| Prestazione                                           |
| Codice Fiscale                                        |
| Cognome                                               |
| Nome                                                  |
|                                                       |
| Fig.1 Home page                                       |

# 1.1 <u>Riferimenti</u>

Questa versione del manuale è stata personalizzata sulla base delle esigenze specifiche del distretto socio sanitario Lt4 ed in particolare dei documenti di seguito indicati:

Avviso pubblico del 03/06/2020 Interventi Socio Assistenziali in favore di persone in condizione di non autosufficienza del distretto socio sanitario Lt4

| Disabilità gravissima | Pag. 4 di 20 | File: ManualeDisabilitaGravissima- |
|-----------------------|--------------|------------------------------------|
|                       | 5            | Utente.doc                         |

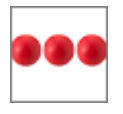

- Avviso pubblico del 03/06/2020 Interventi socio assistenziali in favore di persone in condizione di disabilità gravissima del distretto socio sanitario Lt4
- Linee guida operative per la gestione della disabilità gravissima

# 1.2 Scopo ed Applicabilità

Scopo del documento è quello di illustrare all'operatore le modalità operative per l'inserimento, la valutazione ed il monitoraggio delle domande per la richiesta delle prestazioni relative alla disabilità gravissima

# 1.3 Definizioni ed acronimi

| Definizione | Descrizione                                                  |
|-------------|--------------------------------------------------------------|
| N.A         | Non Applicabile                                              |
| Operatore   | Persona abilitata che dispone di credenziali per l'accesso   |
|             | alla piattaforma                                             |
|             | Il caregiver familiare è la persona che volontariamente, in  |
|             | modo gratuito e responsabile, si prende cura di una          |
| Caregiver   | persona non autosufficiente o, comunque, in condizione di    |
|             | necessario ausilio di lunga durata non in grado di prendersi |
|             | cura di sé.                                                  |

# 1.4 <u>Facilità d'uso</u>

Smartphone e tablet hanno introdotto nuove modalità di interazione uomo/macchina. La semplicità e intuitività di questi dispositivi permette l'utilizzo di

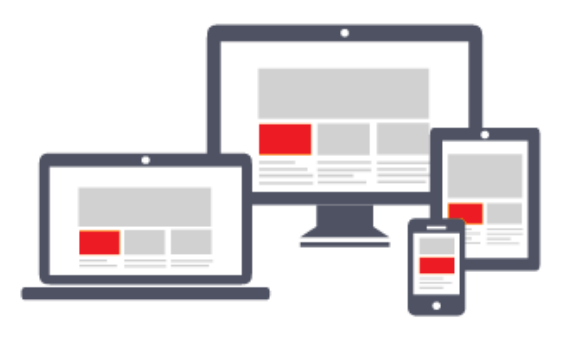

applicazioni complesse anche a personale che ha scarsa dimestichezza con software e dispositivi informatici in generale e con i sistemi integrati di sicurezza in particolare. Appoggiandosi alle modalità di utilizzo tipiche dei dispositivi

mobili, la piattaforma migliora l'operatività dell'utente. L'interfaccia utente è stata

| Disabilità gravissima | Pag. 5 di 20 | File: ManualeDisabilitaGravissima- |
|-----------------------|--------------|------------------------------------|
|                       | 5            | Utente.doc                         |

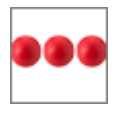

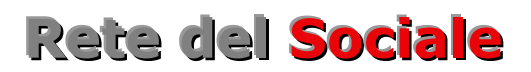

realizzata per essere immediata, comoda ed in grado di adattarsi al meglio a quelle che sono le differenti condizioni operative che cambiano dinamicamente e rapidamente al variare delle circostanze, delle applicazioni, delle esigenze e degli utenti. L'interfaccia utente è realizzata seguendo i moderni standard web dettati anche dai sistemi utilizzati quotidianamente dalle persone (Google, Amazon, Facebook, Windows, ecc.); l'utente ritrova anche l'interazione a cui è abituato, i tempi di apprendimento calano drasticamente e il tasso di efficienza raggiunge livelli superiori e in minor tempo.

# 1.5 Accesso Prodotto

Per poter effettuare qualsiasi operazione sul sistema devono essere preventivamente effettuate le operazioni di seguito descritte:

- 1. <u>attivare Chrome</u> (o browser analogo Esempio Firefox) per accedere ad internet
- <u>digitare</u> (nella barra dell'indirizzo di <u>Chrome</u>) l'indirizzo fornito con la mail di richiesta dei codici di accesso
- autenticarsi digitando la propria username e password e cliccare su "accedi"

Se non si è in possesso di username e password contattare il proprio responsabile oppure il servizio di assistenza di Software Consulting

# 1.6 Modifica della password

Al primo accesso il sistema chiede la modifica della password che dovrà essere effettuata seguendo le modalità di seguito indicate:

- Digitare la vecchia password, che nel caso del primo accesso è la password ricevuta via mail dal sistema
- Digitare la nuova password, ovvero una password definita dall'utente di lunghezza maggiore di 8 caratteri e composta da numeri e lettere.
- Ripetere la nuova password, ovvero la password digitata nella casella precedente che il sistema richiede per conferma del corretto inserimento

| Disabilità gravissima | Pag. 6 di 20 | File: ManualeDisabilitaGravissima- |
|-----------------------|--------------|------------------------------------|
|                       |              | Utente.doc                         |

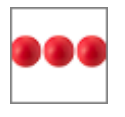

Terminate le operazioni sopra indicate è necessario cliccare sul tasto "salva la nuova password" per registrare la variazione effettuata. Dopo aver salvato la nuova password si può tornare alla pagina iniziale cliccando sul tasto "**Home**" oppure uscire dall'applicazione cliccando sul tasto "**uscita**". In qualsiasi momento è possibile richiedere assistenza cliccando sul tasto "**assistenza**".

| Modifica Password                   |
|-------------------------------------|
| Home Uscita Assistenza              |
| Digita qui la tua vecchia password: |
| Digita qui la tua nuova password:   |
| Ripeti la tua nuova password:       |
| Salva la nuova password             |
| Fig.2 Modifica della password       |

# 1.7 Recupero della password

Nel caso in cui l'operatore dimentica la password il sistema consente il recupero della stessa nel momento in cui si accorge che i codici di accesso digitati non sono corretti.

| Fig.3 Recupero della password | eername<br>assword<br>Accedi<br>era Password |                                                  |  |
|-------------------------------|----------------------------------------------|--------------------------------------------------|--|
|                               |                                              |                                                  |  |
| Disabilità gravissima         | Pag. 7 di 20                                 | File: ManualeDisabilitaGravissima-<br>Utente.doc |  |

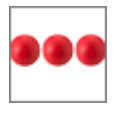

Per recuperare la password è necessario cliccare sull'opzione "Recupera Password". Dopo aver cliccato sul tasto "Recupera Password" viene visualizzata la seguente videata all'interno della quale è necessario inserire la username e cliccare sul tasto "recupera password"

| Recuper Password                                                                                                    |  |
|----------------------------------------------------------------------------------------------------|--|
| e non ricorda la password può inserire il<br>codice utente <b>username</b> nella casella<br>ottostante e cliccare sul tasto recupera<br>password; entro qualche minuto ricevera' la<br>nail, all'indirizzo da Lei comunicato in sede<br>di richiesta dei codici di accesso, con le<br>struzioni da seguire per effettuare l'accesso.<br>e non riceve nulla verifichi tra la posta<br>ndesiderata/spam (alcuni gestori di posta<br>elettronica spostano automaticamente<br>alcune mail in queste cartelle).<br>eserisci qui la Tua Username e clicca sul tasto<br>ECUPERA PASSWORD |  |
| Recupera Dassword                                                                                                    |  |

Le istruzioni per il recupero della password vengono inviate all'indirizzo di mail comunicato in fase di richiesta dei codici di accesso.

# 1.8 Struttura del modulo

Il modulo è strutturato per essere maggiormente fruibile da Smartphone, Tablet, pc ed è strutturato in modo diverso dagli altri moduli della piattaforma. La pagina principale, sempre attiva, è costituita da una sezione che include i tasti comuni a tutti i moduli:

| Ċ                      | Il tasto disconnette l'utente connesso e esce dalla piattaforma |              |                                                  |
|------------------------|-----------------------------------------------------------------|--------------|--------------------------------------------------|
| $\widehat{\mathbf{W}}$ | Il tasto riconduce alla home page del modulo covid.             |              |                                                  |
| Disabilità gravissim   | a                                                               | Pag. 8 di 20 | File: ManualeDisabilitaGravissima-<br>Utente.doc |

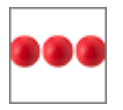

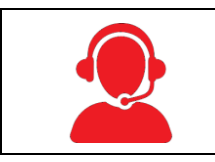

Il tasto attiva il modulo per richiedere supporto nell'uso del prodotto e/o segnalare anomalie

Ed una sezione che visualizza i moduli attivi per l'utente connesso. Se l'utente connesso è il cittadino le icone visualizzate variano in relazione ai bandi attivi al momento, se l'utente connesso è un operatore dell'Ente le icone visualizzate variano in relazione alle abilitazioni che l'Ente ha assegnato all'operatore connesso.

| Home Page                                             |   |  |
|-------------------------------------------------------|---|--|
| Disabilita' Legge 20<br>Gravissima                    |   |  |
| Anno Mese Giorno<br>2020 <b>~ Agosto ~ 20/08/2020</b> |   |  |
| Codice Fiscale<br>GLLLGU67A12H501V                    |   |  |
| Cognome<br>GIALLO                                     |   |  |
| Nome<br>LUIGI                                         |   |  |
|                                                       | r |  |

# 2. Disabilità Gravissima

Il modulo per la gestione della domanda per l'accesso agli interventi socio assistenziali in favore di persone in condizione di disabilità gravissima, consente la gestione delle prestazioni di seguito indicate:

Assegno di cura: è un contributo economico finalizzato all'acquisto di prestazioni rese da personale qualificato scelto direttamente dall'assistito e dalla famiglia.

| Disabilità gravissima P | Pag. 9 di 20 | File: ManualeDisabilitaGravissima-<br>Utente.doc |
|-------------------------|--------------|--------------------------------------------------|
|-------------------------|--------------|--------------------------------------------------|

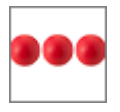

- Contributo di cura: è un contributo economico finalizzato al riconoscimento e al supporto della figura del caregiver familiare, quale componente della rete di assistenza alla persona e risorsa del sistema integrato.
- Budget di sollievo: è un contributo economico, riservato ai beneficiari del contributo di cura, per la sostituzione temporanea del caregiver familiare nel caso di interventi di sollievo programmati e/o di emergenza

La domanda può essere effettuata OnLine dal cittadino oppure dall'operatore che riceve telefonicamente e/o via mail le richieste del cittadino. In questo capitolo vengono illustrate le modalità l'inserimento della domanda da parte del cittadino.

# 2.1 Inserimento della domanda

Per inserire una domanda premere il tasto "**disabilità Gravissima**" presente nella parte alta della schermata

|                   | Home Page                                             |
|-------------------|-------------------------------------------------------|
|                   | Home Uscita Assistenza                                |
|                   | Disabilita'<br>Gravissima                             |
|                   | Anno Mese Giorno<br>2020 <b>~ Agosto ~ 20/08/2020</b> |
|                   | Codice Fiscale<br>GLLLGU67A12H501V                    |
|                   | Cognome<br>GIALLO                                     |
|                   | Nome<br>LUIGI                                         |
|                   |                                                       |
| Fig.4 Inserimento | della domanda                                         |

Cliccando sul tasto "disabilità Gravissima" si accede alla domanda composta dalle seguenti sezioni:

| Disabilità gravissima | Pag. 10 di 20 | File: ManualeDisabilitaGravissima-<br>Utente.doc |
|-----------------------|---------------|--------------------------------------------------|
|-----------------------|---------------|--------------------------------------------------|

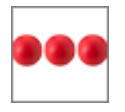

- Anagrafica del beneficiario
- Dati della Domanda
- Anagrafica del Caregiver Familiare
- Anagrafica del richiedente
- Nominativo e recapiti del medico di medicina generale oppure in caso di minore, del pediatra di libera scelta
- Indennità attualmente percepite
- 104 e percentuale di invalidità
- Tipologia di invalidità
- Allegati alla domanda

# 2.1.1 Tipologia di prestazione richiesta

La prima informazione che deve essere selezionata è la **tipologia di prestazione** richiesta nell'ambito della Disabilità Gravissima ed in particolare:

- Assegno di cura: è un contributo economico finalizzato all'acquisto di prestazioni rese da personale qualificato scelto direttamente dall'assistito e dalla famiglia.
- Contributo di cura: è un contributo economico finalizzato al riconoscimento e al supporto della figura del caregiver familiare, quale componente della rete di assistenza alla persona e risorsa del sistema integrato.

#### 2.1.2 Sindrome laterale amiotrofica

In questa fase specifica della gestione del progetto per la disabilità gravissima la

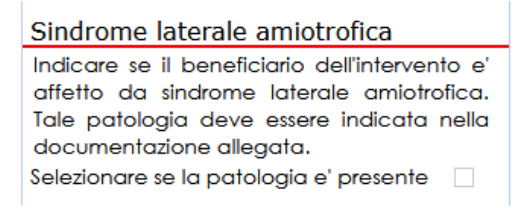

Regione ha messo a disposizione un fondo aggiuntivo di supporto alle persone che, rientrando nei requisiti previsti dall'avviso pubblico, sono affetti da Sindrome laterale amiotrofica

e pertanto è necessario segnalare la presenza di tale patologia per consentire all'Equipe multidisciplinare di pianificare in modo più specifico l'intervento a favore del disabile

| 2.1.3 | Indennità | attualmente | percepite |
|-------|-----------|-------------|-----------|
|       |           |             |           |

| Disabilità gravissima | Pag. 11 di 20 | File: ManualeDisabilitaGravissima- |
|-----------------------|---------------|------------------------------------|
|                       | -             | Utente.doc                         |

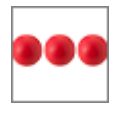

Al fine di consentire una corretta valutazione della domanda e predisporre un

| Indennita' attualmente percepite |                                                        |  |  |  |
|----------------------------------|--------------------------------------------------------|--|--|--|
| Ind<br>attu                      | icare la tipologia di indennita'<br>ualmente percepita |  |  |  |
|                                  | indennita' di accompagnamento                          |  |  |  |
| Indennita' di frequenza          |                                                        |  |  |  |
|                                  |                                                        |  |  |  |

intervento adeguato alle specifiche necessità del beneficiario, il richiedente e/o l'assistente sociale che effettua l'inserimento della domanda deve specificare se il beneficiario, all'atto della presentazione della domanda, percepisce

una delle indennità elencate nella specifica sezione delle "Indennità attualmente percepite".

# 2.1.4 104 e Percentuale di Invalidità

In questa sezione è necessario indicare la percentuale di invalidità e l'eventuale

| 104                                 | 104 e Percentuale di invalidita'                                                                                                    |  |  |
|-------------------------------------|----------------------------------------------------------------------------------------------------|--|--|
| Ind<br>l'ev<br>pre<br>104<br>dev    | icare la percentuale di invalidita' e<br>rentuale riconoscimento di quanto<br>ivisto dalla dall'Art. 3, comma 3, Legge<br>1/1992. N.B: nella percentuale di invalidita'<br>ve essere inserito un numero intero Es.75 |  |  |
| <b>~</b>                            | Portatore di handicap in situazione di<br>gravita' (articolo 3, comma 3, Legge<br>104/1992)                                                                                                    |  |  |
| Percentuale di Invalidita'<br>100 % |                                                                                                    |  |  |

riconoscimento di quanto previsto dall'Art. 3, Comma 3, L. 104/92 in quanto ai fini della successiva predisposizione del Progetto di Assistenza è importante determinare si il beneficiario presenta una minorazione fisica, psichica o sensoriale, stabilizzata o progressiva, che è causa di difficoltà di apprendimento, di relazione o di integrazione lavorativa e tale da determinare un processo

di svantaggio sociale o di emarginazione.

#### 2.1.5 Medico di medicina generale o pediatra di libera scelta

Il medico di medicina generale oppure, in caso di minore, il pediatra di scelta libera

| Medico                                                                            | verrà contattato in fase di valutazione della |
|-----------------------------------------------------------------------------------|-----------------------------------------------|
| Indicare il nome del medico di medicina<br>generale oppure nel caso di minore, il | domanda per la compilazione della parte       |
| pediatra di libera scelta                                                         | sanitaria della SVaMDi e nominato quale       |
| Cognome<br>Melis                                                                  | componente dell'Unità di Valutazione          |
| Nome<br>Antonio                                                                   | Multidimensionale che provvederà alla         |
| Telefono                                                                          | predisposizione del progetto di assistenza.   |
| 067916780                                                                         | L'indicazione all'interno del modulo dei      |
| E-Mail<br>info@retedelsociale.it                                                  | riferimenti del medico consentono lo          |
|                                                                                   | snellimento delle fasi successive prevista    |

| Disabilità gravissima | Pag. 12 di 20 | File: ManualeDisabilitaGravissima- |
|-----------------------|---------------|------------------------------------|
|                       | 5             | Utente.doc                         |

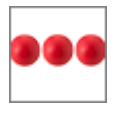

dall'iter di valutazione della domanda.

# 2.1.6 Condizione

All'interno della sezione "condizione" è necessario indicare la condizione del disabile che ha determinato l'assegnazione dell'indennità di accompagnamento. Le condizioni sono quelle definite dalla Legge n. 18 dell'11 febbraio 1980, o comunque definite non autosufficienti ai sensi dell'allegato 3 del Decreto del Presidente del Consiglio dei Ministri n. 159 del 5 dicembre 2013

| Condizione                                                                                                    |                                                                                                    |  |
|----------------------------------------------------------------------------------------------------|----------------------------------------------------------------------------------------------------|--|
| che la condizione di disabilita' gravissima del<br>beneficiario rientra in una delle seguenti<br>tipologie (barrare la casella di interesse): |                                                                                                    |  |
| 0                                                                                                    | a) persone in condizioni di coma, Stato<br>vegetativo (SV) oppure di Stato di<br>Minima Coscienza (SMC) e con<br>punteggio nella scala Glasgow Coma<br>Scale (GCS) < =10;                                                                                                    |  |
| 0                                                                                                    | <li>b) persone dipendenti da ventilazione<br/>meccanica assistita o non invasiva<br/>continuativa (24/7);</li>                                                                                                    |  |
| 0                                                                                                    | <ul> <li>c) persone con grave o gravissimo stato</li> <li>di demenza con un punteggio in scala</li> <li>Clinical Dementia Rating Scale (CDRS) &gt;</li> <li>= 4;</li> </ul>                                                                                                    |  |
| 0                                                                                                    | <ul> <li>d) persone con lesioni spinali fra C0/C5,</li> <li>di qualsiasi natura, con livello della<br/>lesione, identificata dal livello sulla scala<br/>ASIA Impairment Scale (AIS) di grado A</li> <li>o B. Nel caso di lesioni con esiti<br/>asimmetrici ambedue le lateralita'<br/>devono essere valutate con lesione di<br/>grado A o B;</li> </ul> |  |

| Disabilità gravissima | Pag. 13 di 20 | File: ManualeDisabilitaGravissima-<br>Utente.doc |
|-----------------------|---------------|--------------------------------------------------|
|                       |               |                                                  |

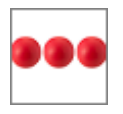

# 2.1.7 <u>Isee</u>

Il richiedente, all'atto della presentazione della domanda, deve essere in possesso di una valida attestazione ISEE socio sanitario riferita al nucleo familiare in cui è

| - |   |         |              |
|---|---|---------|--------------|
|   | C | $\circ$ | $\mathbf{c}$ |
| 1 | 0 | C       | C            |

di essere in possesso di una valida attestazione ISEE socio sanitario o minorenni riferita al nucleo familiare in cui e' presente il beneficiario e che il valore del suddetto ISEE socio sanitario e' pari a **13.000,00**  presente il beneficiario.

Se il beneficiario ha un'età inferiore ai 18 anni, sarà considerato l'ISEE per prestazioni agevolate rivolte a minorenni o a famiglie con minorenni (ISEE minorenni). Sono previste modalità

differenziate di calcolo di tale indicatore in ragione della diversa situazione familiare del minorenne beneficiario della prestazione.

Nella casella ISEE deve essere indicato il valore dell'ISEE socio sanitario o dell'ISEE minorenni e lo stesso determina il posizionamento in graduatoria

# 2.1.8 <u>Iban</u>

Al fine di poter snellire le attività di liquidazione del contributo il richiedente e/o

| Iban                                                                                                    |
|----------------------------------------------------------------------------------------------------|
| Non e' possibile indicare come modalità di pagamento il<br>libretto postale. Il contributo economico potra' essere<br>accreditato esclusivamente su un codice IBAN intestato<br>o cointestato al beneficiario dell'intervento socio<br>assistenziale (persona con disabilità). Nel caso di<br>beneficiario minorenne il contributo economico potra'<br>essere accreditato anche su un codice IBAN cointestato<br>a entrambi i genitori ovvero, in caso di mancata<br>cointestazione, previo consenso dell'altro genitore. |
| it1234567890123456789012345                                                                                                    |
| Intestatario Iban                                                                                                    |
| Algeri Luigi                                                                                                    |
| Cointestatario Iban                                                                                                    |
| Autorizzazione                                                                                                    |

l'assistente sociale che inserisce la domanda deve indicare il codice IBAN del beneficiario dell'intervento. Non e' possibile indicare come modalità di pagamento il libretto postale. Il contributo economico potrà essere accreditato esclusivamente su un codice IBAN intestato o cointestato al beneficiario dell'intervento socio assistenziale (persona con disabilità). Nel caso di beneficiario minorenne il contributo economico potrà essere accreditato anche su un

codice IBAN cointestato a entrambi i genitori ovvero, in caso di mancata cointestazione, previo consenso dell'altro genitore. N.B: il consenso deve essere dato selezionando "autorizzazione" ed allegando la relativa dichiarazione.

#### 2.1.9 Documenti allegati

Nella box "allegati alla domanda" è possibile allegare i documenti richiesti La procedura da seguire per allegare il documento prevede l'esecuzione delle operazioni di seguito indicate:

| Disabilità gravissima | Pag. 14 di 20 | File: ManualeDisabilitaGravissima- |
|-----------------------|---------------|------------------------------------|
|                       | 5             | Utente.doc                         |

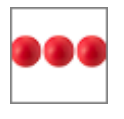

Cliccare la freccetta della lista documenti e scegliere il tipo documento che si intende allegare

| Dati Demanda                                                                                                    | Dati dal Caragiyas familiasa               | Allegati alla demanda                 |  |  |
|----------------------------------------------------------------------------------------------------|--------------------------------------------|---------------------------------------|--|--|
| Dati Domanda                                                                                                    | Dati del Caregiver familiare               | Allegati alla domanda                 |  |  |
|                                                                                                    | Codice fiscale                             | · ··· · · · · · · · · · · · · · · · · |  |  |
| <br>COPIA DEL DOCUMENTO DI IDENTITA' DEL BENEFICIARIO, SE                                                                                 | DIVERSO DAL RICHIEDENTE                    |                                       |  |  |
| COPIA DEL CODICE FISCALE O DELLA TESSERA SANITARIA DE                                                                                     | EL BENEFICIARIO SE DIVERSO DAL RICHIEDENTE |                                       |  |  |
| COPIA DEL PERMESSO O DELLA CARTA DI SOGGIORNO IN C                                                                                        | CORSO DI VALIDITA', SE CITTADINO EXTRACOMU | INITARIO                              |  |  |
| AUTORIZZAZIONE ALTRO GENITORE IN CASO DI BENEFICIARIO                                                                                     | O MINORENNE                                |                                       |  |  |
| COPIA DEL VERBALE LEGOE 104/1999 APTIGOLO A COMMA                                                                                         |                                            |                                       |  |  |
| COPIA DEL CODICE EISCALE O DELLA TESSERA SANITARIA DI                                                                                     | EL RICHIEDENITE                            |                                       |  |  |
| COPIA DEL DOCUMENTO DUDENTITA' IN CORSO DI VALIDITA                                                                                       |                                            |                                       |  |  |
|                                                                                                    |                                            |                                       |  |  |
| Entocopia legalibile del codice IBAN                                                                                                    |                                            |                                       |  |  |
| COPIA DELLA CERTIFICAZIONE RILASCIATA DA UNA STRUTTURA SANITARIA PUBBLICA ATTESTANTE LA CONDIZIONE DI NON AUTOSUFFICIENZA, SE IN POSSESSO |                                            |                                       |  |  |
|                                                                                                    | Residenza                                  |                                       |  |  |
|                                                                                                    |                                            |                                       |  |  |
|                                                                                                    |                                            |                                       |  |  |
|                                                                                                    |                                            |                                       |  |  |
| Fig.11 Elenco dei documenti                                                                                                    |                                            |                                       |  |  |

Dopo aver selezionato il documento che si intende allegare cliccare sul tasto "scegli file" / "Sfoglia", selezionare il file dal proprio computer / tablet / smartphone e premere il tasto "Carica file"

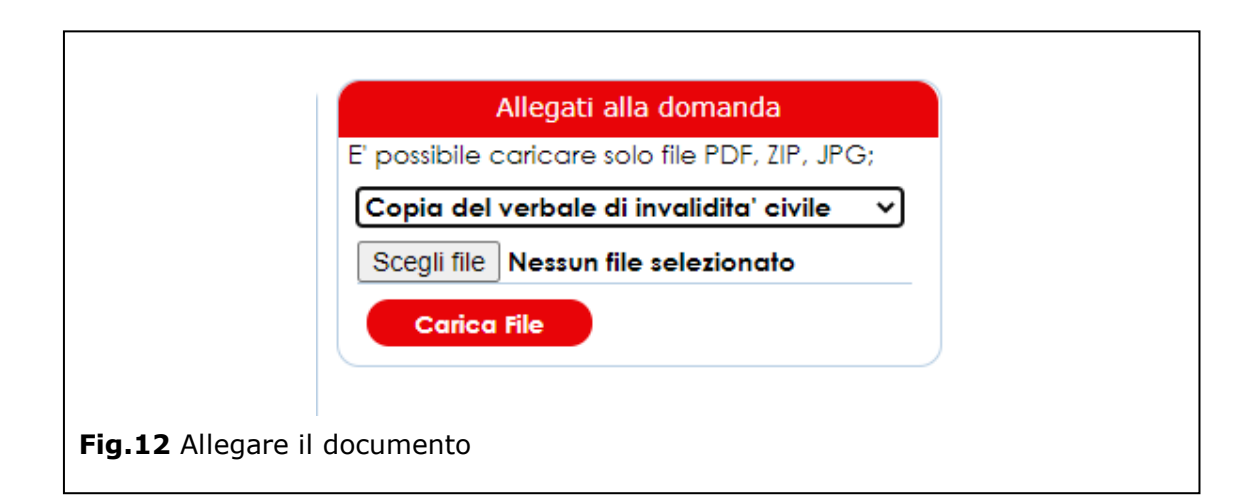

Se l'Ente richiede la configurazione con il processo a totale carico del personale dell'ente è possibile attivare la modalità che consente all'operatore della valutazione di indicare che il documento è presente in formato cartaceo. Questa opzione snellisce le attività di caricamento della domanda in quanto evita all'operatore di dover effettuare la scansione dei documenti cartacei.

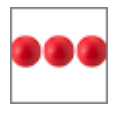

# 2.1.10 Dati del Caregiver Familiare

In questa sezione devono essere indicati i dati del caregiver familiare. Il caregiver familiare è la persona che volontariamente, in modo gratuito e responsabile, si

| Dati del Caregiver familiare         |   |
|--------------------------------------|---|
| Codice fiscale<br>CGLLCU67A52H501A   | Q |
| Cognome<br>cagliari                  |   |
| Nome<br>Iucia                        |   |
| Data di nascita<br>12/01/1967        |   |
| Comune di Nascita<br>ROMA            | Q |
| Residenza                            |   |
| Indirizzo<br><b>Via dalmazia, 23</b> |   |
| Comune<br>CIAMPINO                   | Q |
| Domicilio                            |   |
| Indirizzo<br><b>via dalmazia, 23</b> |   |
| Comune<br>CIAMPINO                   | Q |
| Recapiti                             |   |
| Telefono<br>067916780                |   |
| E-mail<br>info@retedelsociale.it     |   |
| Grado di parentela                   |   |

prende cura di una persona non autosufficiente o, comunque, in condizione di necessario ausilio di lunga durata non in grado di prendersi cura di sé.

Il caregiver deve rapportarsi, in modo continuo, con gli altri operatori del sistema dei servizi sociali, socio sanitari e sanitari professionali e deve confrontarsi costantemente, oltreché con un referente per l'assistenza sanitaria, anche con il responsabile del PPA che diventa figura di riferimento per il caregiver. Per semplificare l'inserimento dei dati del caregiver, dopo aver inserito il codice fiscale, è possibile cliccare sulla lente presente accanto al campo codice fiscale e, se il nominativo è già presente in il banca dati sistema lo carica automaticamente. I dati caricati dal sistema devono essere comunque verificati e se necessario, aggiornati. Se il nominativo del caregiver non è presente nella banca dati si

deve procedere con l'inserimento dei dati, avendo cura di verificare i dati relativi al Comune di nascita, di residenza e di domicilio, con la lentina presente accanto a ciascuna casella Comune. Per effettuare la verifica con la lentina è necessario digitare il nome del Comune e poi cliccare sulla lentina.

| Disabilità gravissima | Pag. 16 di 20 | File: ManualeDisabilitaGravissima- |
|-----------------------|---------------|------------------------------------|
|                       | 5             | Utente.doc                         |

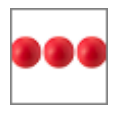

# 2.1.11 Dati richiedente

In questa sezione devono essere indicati i dati del richiedente. Per semplificare

| Richiedente                                                                                                    |     |
|----------------------------------------------------------------------------------------------------|-----|
| Codice fiscale<br>CGLGRL67A12H501L                                                                                                    | Q   |
| Cognome<br>cagliari                                                                                                    |     |
| Nome<br>gabriele                                                                                                    |     |
| Data di nascita<br>12/01/1967                                                                                                    |     |
| Comune di nascita<br>ROMA                                                                                                    | Q   |
| Domicilio                                                                                                    |     |
| Indirizzo<br><b>Via dalmazia, 23</b>                                                                                                    |     |
| Comune<br>ASSEMINI                                                                                                    | Q   |
| Recapiti                                                                                                    |     |
| Telefono<br>067916780                                                                                                    |     |
| E-Mail<br><b>lalgeri®siaweb.it</b>                                                                                                    |     |
| Rapporto con il beneficiario                                                                                                    |     |
| Indicare la tipologia di rapporto fra il<br>beneficiario ed il richiedente Es. figlio,<br>Amministratore di sostegno, Genitore, Etc.<br><b>stessa persona</b> |     |
|                                                                                                    | — J |

l'inserimento dei dati, dopo aver inserito il codice fiscale, è possibile cliccare sulla lente presente accanto al campo codice fiscale e, se il nominativo è già presente in banca dati il sistema lo carica automaticamente.

I dati caricati dal sistema devono essere comunque verificati e se necessario, aggiornati.

Se il nominativo non è presente nella banca dati si deve procedere con l'inserimento dei dati, avendo cura di verificare i dati relativi al Comune di nascita, di residenza e di domicilio, con la lentina presente accanto a ciascuna casella Comune.

Per effettuare la verifica con la lentina è necessario digitare il nome del Comune e poi cliccare sulla lentina.

# 2.1.12 Tipologia di invalidità

La compilazione di questa sezione è necessaria per poter determinare il livello di disabilità del disabile. Dalla selezione vengono determinati i seguenti livelli:

- Disabilità media
- Disabilità grave
- Non autosufficienza

previsti dall'allegato n.3 del dpcm 159/213 necessari anche per determinare la congruenza fra il livello di invalidità rilevato e la tipologia di prestazione che viene

| Disabilità gravissima | Pag. 17 di 20 | File: ManualeDisabilitaGravissima- |
|-----------------------|---------------|------------------------------------|
|                       | 5             | Utente.doc                         |

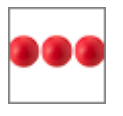

selezionata. Questa tipologia di verifica consente al cittadino di ridurre la possibilità di errore in fase di inserimento della domanda e all'assistente sociale di risparmiare tempo nella fase di istruttoria della domanda.

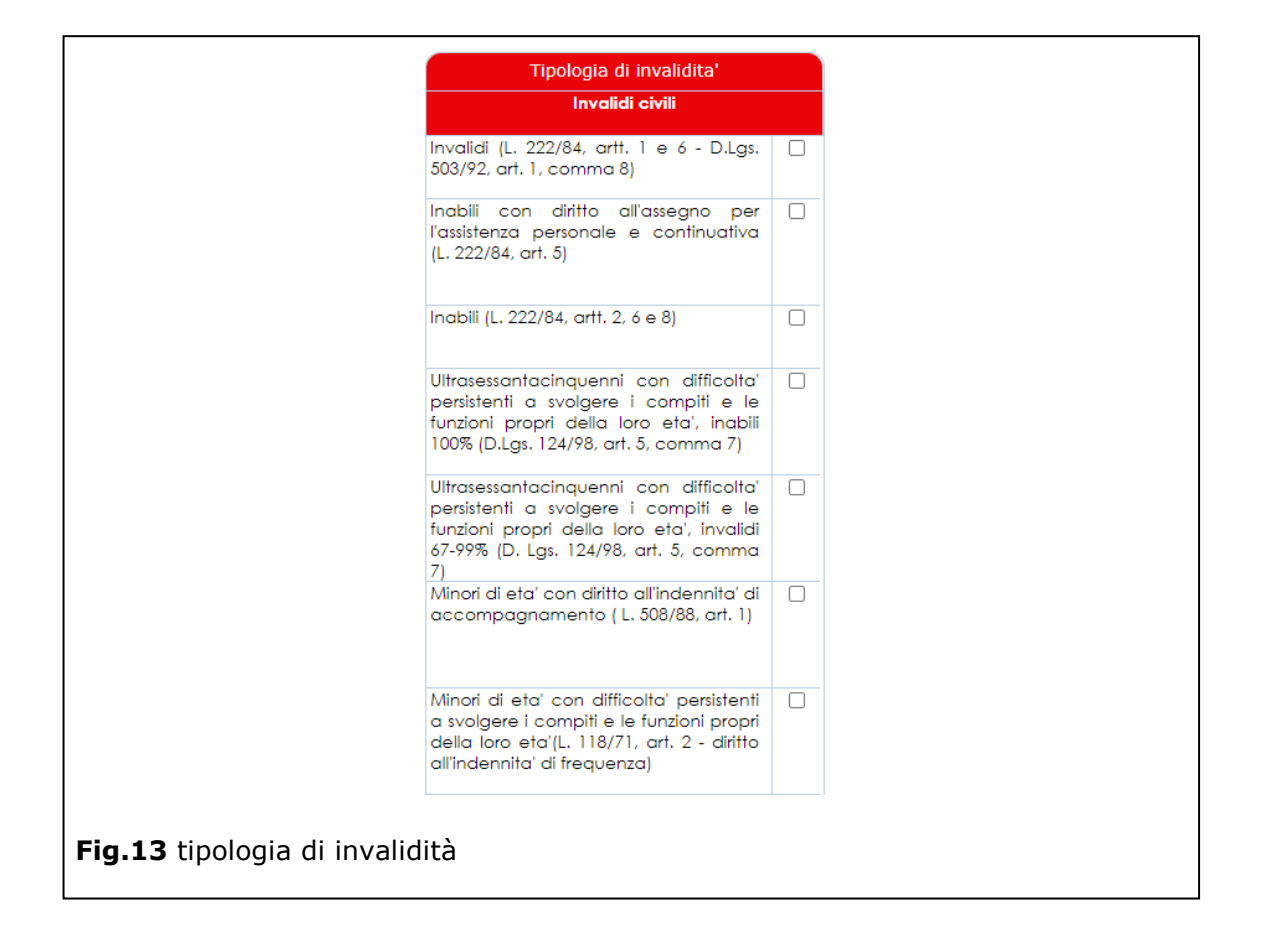

# 2.2 La spedizione della domanda

Dopo aver inserito e salvato tutti i dati è necessario cliccare sul tasto "spedisci" per spedire la domanda. Nel caso in cui l'inserimento viene effettuato dall'operatore il tasto "spedisci" viene utilizzato per verificare che tutti i dati inseriti siano corretti e per "protocollare" la domanda.

| Disabilità gravissima | Pag. 18 di 20 | File: ManualeDisabilitaGravissima- |
|-----------------------|---------------|------------------------------------|
|                       |               | Utente.doc                         |

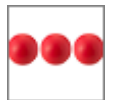

| Home Uscita Assistenza             | Spedisci Salva Richiedente Allegati Tipologia                                                    | Coanome                       |
|------------------------------------|--------------------------------------------------------------------------------------------------|-------------------------------|
| <u>Å&amp;</u>                      | Stato della domanda                                                                              | cagliari                      |
| Disabilita'                        | Tipologia di prestazione richiesta                                                               | Nome<br>Iucia                 |
|                                    | Assegno Di Cura (Dg)                                                                             | Data di nascita<br>12/01/1967 |
| Cognome                            |                                                                                                  | Comune di Nascita             |
| Nome                               | Dichiara, in qualità di<br>figlia del disabile                                                   | Residenza                     |
| <b>Gabriele</b><br>Data di nascita | Livello di disabilita' rilevato                                                                  | Indirizzo<br>N.               |
| 12/01/1967                         | Disabilita' Grave                                                                                | Comune                        |
| ROMA                               | Sindrome laterale amiotrofica                                                                    | Domicilio                     |
| Recapiti                           | Indicare se il beneficiario dell'intervento e'<br>affetto da sindrome laterale amiotrofica. Tale | Indirizzo                     |
| 067916780                          | documentazione allegata.                                                                         | Comune                        |
| E-Mail<br>Ialaeri@siaweb.it        | Indennita' attualmente percepite                                                                 |                               |
| Residenza                          | Indicare la tipologia di indennita'                                                              | Telefono                      |
| Indirizzo                          | anoamente percepita                                                                              | 067916780                     |

Dopo aver cliccato sul tasto "spedisci" lo stato della domanda passerà da "bozza" a presentata e sarà possibile effettuare la valutazione della stessa

# 3. Supporto all'uso della piattaforma

In qualsiasi momento e da qualsiasi videata del modulo è possibile cliccare sul tasto assistenza che attiva la box "Assistenza" all'interno della quale l'operatore e/o il cittadino possono richiedere supporto. Se la richiesta di assistenza si riferisce ad un'anomalia riscontrata nell'uso della piattaforma è sempre necessario indicare il maggior numero di informazioni possibili quali ad esempio il servizio e/o il nominativo sul quale si è verificata la stessa.

Dopo aver inserito il motivo della richiesta ed aver cliccato sul tasto "Spedisci", viene inviata una richiesta di assistenza alla quale verrà assegnato un codice che verrà comunicato all'operatore via mail e, al quale lo stesso potrà fare riferimento per seguire lo stato di lavorazione della richiesta.

| Disabilità gravissima | Pag. 19 di 20 | File: ManualeDisabilitaGravissima- |
|-----------------------|---------------|------------------------------------|
|                       | -             | Utente.doc                         |

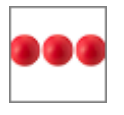

Il servizio di assistenza prenderà in carico la segnalazione e provvederà alla lavorazione della stessa nei tempi definiti nei Service Level Agreement concordati con il cliente.

|                                                                                                    | 🞧 🕛 🙎                                  |           |
|----------------------------------------------------------------------------------------------------|----------------------------------------|-----------|
| Spedisci Chiudi<br>Compilando il modulo, invierai una richiesta<br>di assistenza alla quale verrà assegnato un<br>codice che Ti verra' inviato via mail e al<br>quale potrai fare riferimento per seguire lo<br>stato di lavorazione della richiesta<br>Nominativo | Home Uscita Assistenza                 | Q         |
| Algeri Luigi<br>Telefono                                                                                                    | Rossi<br>Nome                          | <u></u> Q |
| Aail<br>Ialgeri®siaweb.it                                                                                                    | Mario<br>Data di nascita<br>12/01/1967 |           |
| Motivo della richiesta                                                                                                    | Comune di nascita<br>ROMA              | Q         |
|                                                                                                    | Telefono<br>067916780                  |           |
|                                                                                                    | E-Mail<br>lalgeri®siaweb.it            |           |
| <i>h</i>                                                                                                    | Comune di domicilio<br>CIAMPINO        | Q         |
|                                                                                                    | Cap domicilio<br>00043                 |           |

| Disabilità gravissima | Pag. 20 di 20 | File: ManualeDisabilitaGravissima- |
|-----------------------|---------------|------------------------------------|
|                       | -             | Utente.doc                         |